# Destek Yönetim Sistemi

YURT İÇİ FUAR DESTEĞİ BAŞVURU KILAVUZU

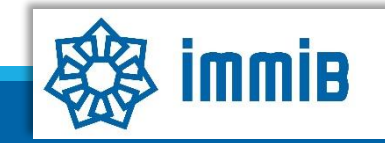

|                                                  | «                             |              |                 |      | ✓ ↔ ♣ @ ? ▲ 🕞                              |
|--------------------------------------------------|-------------------------------|--------------|-----------------|------|--------------------------------------------|
|                                                  | Ana Sayfa İş Akışları         | 0            |                 |      |                                            |
| DYS                                              | DUYURULAR                     |              |                 | Tümü | BILDIRIMLER Tümü                           |
| T.C. TİCARET BAKANLIĞI<br>DESTEK YÖNETİM SİSTEMİ |                               |              |                 |      |                                            |
| İhracat Destekleri 🕨 🕨                           | Yeni Başvuru (İhracat)        |              |                 |      | Destek basvurusunun, fuar bitis tarihinden |
| Hizmet Sektörü Destekleri                        | Başvuru Listem (İhracat)      |              |                 |      | itibaren 3 aylık süre içerisinde yapılması |
| TURQUALITY - İhracat 🕨                           | Destek Ödeme Listem (İhracat) |              |                 |      | gerekmektedir.                             |
| TURQUALITY - Hizmet                              | Özet Başvuru Listem (İhracat) |              |                 |      |                                            |
| Vergi Resim Harç İstisnası 🕨                     |                               |              |                 |      |                                            |
| Dahilde İşleme Rejimi 🛛 🕨                        |                               |              |                 |      |                                            |
| Hariçte İşleme Rejimi 🛛 🕨                        |                               |              |                 |      |                                            |
| Künye İşlemleri 🛛 🕨                              |                               |              |                 |      |                                            |
| Destek Parametreleri                             |                               |              |                 |      |                                            |
|                                                  | İŞ AKIŞLARI                   |              |                 | ×    | TALIMATLAR                                 |
|                                                  |                               | 0            | ~               |      |                                            |
| 88888888                                         | Gelen (0)                     | Bekleyen (0) | Tamamianan (13) |      |                                            |
|                                                  |                               |              |                 |      |                                            |
|                                                  |                               |              |                 |      |                                            |
|                                                  |                               |              |                 |      | •                                          |

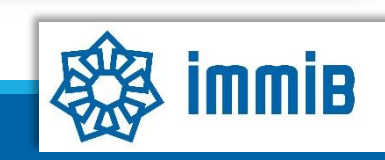

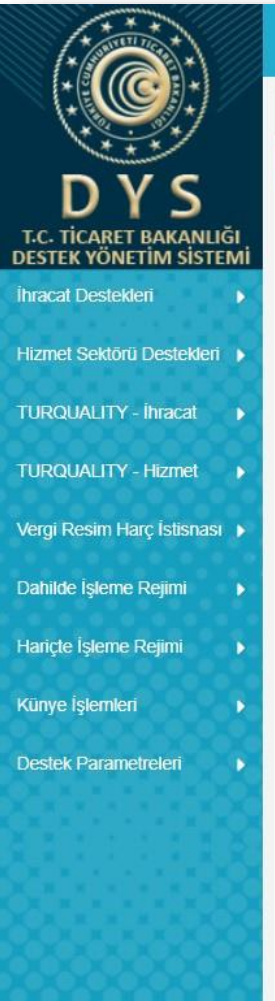

| vuru Türleri                                               |  |  |  |
|------------------------------------------------------------|--|--|--|
| Ara                                                        |  |  |  |
|                                                            |  |  |  |
|                                                            |  |  |  |
| Q Yurt İçi Fuar Destekleri                                 |  |  |  |
| Organizatör Tanıtım Onav Basyurusu                         |  |  |  |
| <ul> <li>✓ Fuar Katilimi Destek Ödeme Basvurusu</li> </ul> |  |  |  |
| Pazara Giris Belgesi Destekleri                            |  |  |  |
| O Tasarım Destekleri                                       |  |  |  |
| E-Ticaret Sitelerine Üyelik Destekleri                     |  |  |  |
| 🗘 Yurt Dışı Şirket ve Marka Satın Alma Destekleri          |  |  |  |
| Yurt Dışı Pazar Araştırması Destek Ödeme Başvurusu         |  |  |  |
| Rapor Satın Alma Onay Başvurusu                            |  |  |  |
| Yurt Dışı Birim Onay Başvurusu                             |  |  |  |
| Yurt Dışı Birim Kira Destek Ödeme Başvurusu                |  |  |  |
| Yurt Dışı Tanıtım Destek Ödeme Başvurusu                   |  |  |  |
| Yurt Dışı Marka Tescil Destek Ödeme Başvurusu              |  |  |  |
| Küresel Tedarik Zinciri Yetkinlik Projesi Başvurusu        |  |  |  |
| SDŞ Kapsama Alınma Başvurusu                               |  |  |  |
| DTSŞ Kapsama Alınma Başvurusu                              |  |  |  |
|                                                            |  |  |  |

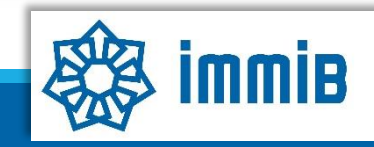

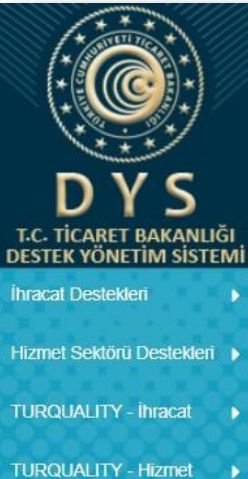

| Margi Daging Llarg lation og |  |
|------------------------------|--|
| Verui Resim Harc Isusnas     |  |

Dahilde İşleme Rejimi

```
Hariçte İşleme Rejimi
```

Künye İşlemleri

D

Destek Parametreleri

<mark>∨</mark> ♀ ↓ ? ▲ 🕩 Fuar Katılımı Destek Ödeme Başvurusu 📀 📀 Ana Sayfa ⊚Künye 🖋 Yazışmalar 😫 Son Yazı 🗔 Notlar 😫 Limitler @Uyarılar Başvuru Tarihi: Destek Türü: Alt Destek Türü: Başvuru Türü: Barkod No: Bildirim Tarihi: Destek Kodu: Aşama: Aşama Detayı: --/--/---------10000 -----

| Unvan:Tipi:Vergi Kimlik No:Vergi Dairesi:iBGS:IBAN No (TL):Personel Sayısı:Kuruluş Tarihi: | Telefon:Künye Bilgileri aşamasında<br>öncelikle değişen bilgi olupFaks:öncelikle değişen bilgi olupKep Adresi:olmadığı kontrol edilir. Değişen<br>bilgi olması durumunda EK-BWeb Adresi:bilgi olması durumunda EK-BÜlke:formunun KEP üzerinden imza<br>sirküleriyle birlikte sunularak<br>bilgilerin güncellenmesi<br>gerekmektedir. Daha sonra aşağıAdres:inilerek NACE kodunun<br>seçilmesi yeterlidir. |
|--------------------------------------------------------------------------------------------|----------------------------------------------------------------------------------------------------|
| No     Nace Grup       1                                                                   | NACE Kodu Nace Açıklaması                                                                                                    |
| Faaliy<br>No<br>1<br>2<br>3<br>4<br>5                                                      | et Gösterdiği Sektörler<br>Nace Grup                                                                                                    |

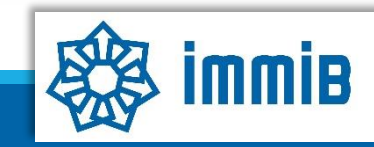

-

Ŧ

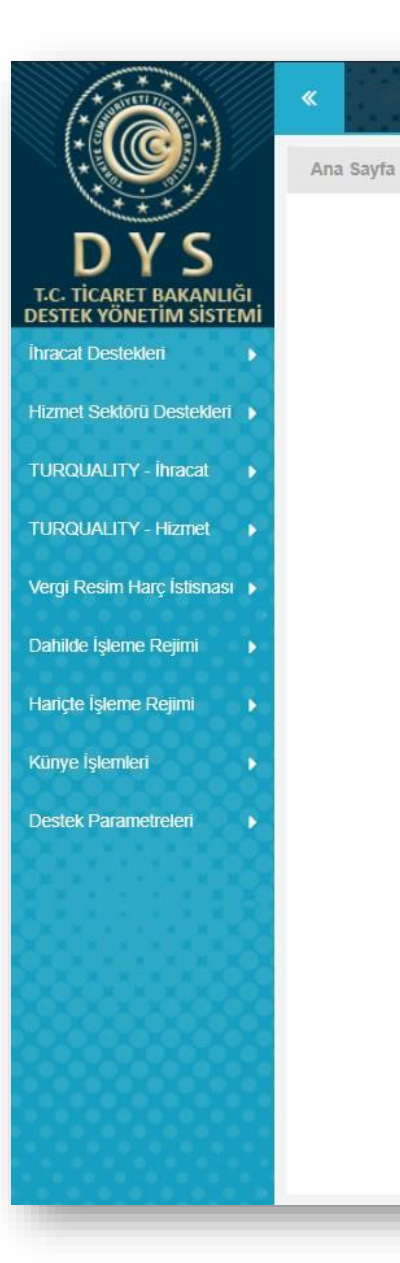

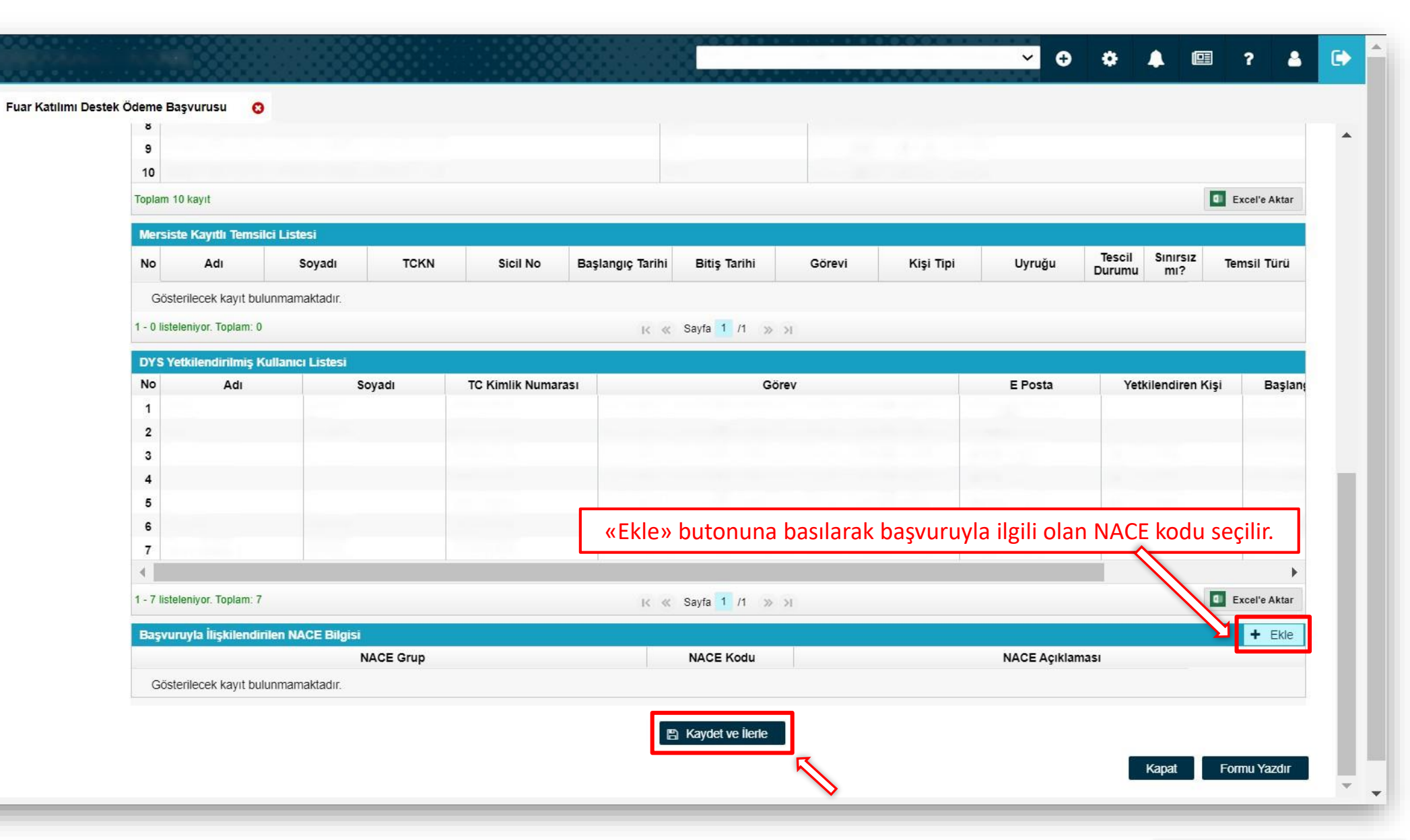

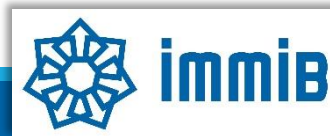

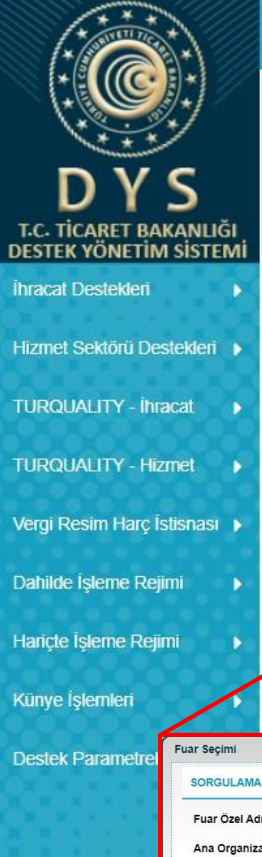

|                                                               |                                            |                                         |                                       |                                     |                                                    |                                       |                             | ●Künye Ya | azışmalar 📑 Son Yaz | zı 💭 Notlar 🖺 Limitler  |
|---------------------------------------------------------------|--------------------------------------------|-----------------------------------------|---------------------------------------|-------------------------------------|----------------------------------------------------|---------------------------------------|-----------------------------|-----------|---------------------|-------------------------|
| KĞI<br>EMİ<br>Yurt İçi Fu<br>seçildikter                      | ıar Bilgileri aşama<br>ı sonra kendiliğini | asında önce deste<br>den gelecektir), s | ğe konu olan fua<br>onrasında katılın | ar seçilir (fuara<br>1 sağlanan «Fi | a ilişkin bilgiler<br>rma alanı m <sup>2</sup> » ş | fuar <sub>m Tarihi:</sub><br>girilir. | Destek Kodi<br>21.YIF.TASLA | к<br>К    | Aşama:<br>Başvuru   | Aşama Detayı:<br>Taslak |
| <ul> <li>Künye Bilgileri</li> <li>Yurt İçi Fuar Bi</li> </ul> | lgileri                                    | ar Bilgileri                            |                                       |                                     |                                                    | Başlangıç Tarihi                      | :                           |           |                     |                         |
| Harcama Bilgik     Basyuru Evrak                              | eri Fua<br>ari Pac                         | ar Adı :                                |                                       |                                     | ~                                                  | Bitiş Tarihi<br>Eyar Sektör           | :                           |           |                     |                         |
| · Mayrula Erial                                               | Ваз                                        | svuru Mercii IBG                        |                                       |                                     | <b>~</b>                                           | Fuar Sektor                           | •                           |           |                     | ×                       |
|                                                               | Ülk                                        | e :                                     |                                       |                                     | <b>~</b>                                           | Organizatörü<br>Suar Tini             | :                           |           |                     |                         |
|                                                               | şei                                        |                                         |                                       |                                     | v                                                  | Fuar Tipi<br>Web Sitesi               | • Yurt içi Fuar             |           |                     | ~                       |
|                                                               |                                            |                                         |                                       |                                     |                                                    | Firmanın Alanı (m <sup>2</sup> )      | : 0                         |           |                     |                         |
| imi                                                           |                                            |                                         |                                       | ×                                   |                                                    |                                       |                             |           |                     |                         |
| GULAMA                                                        |                                            |                                         |                                       | E Listele                           | . 0.1                                              | The local stars its star              |                             |           |                     |                         |
| r Özel Adı :<br>Organizatör :                                 | Ülke   : s     Şehir   : s                 | Seçiniz 🗸                               | Başlangıç Tarihi :<br>Bitiş Tarihi :  |                                     | ∢ Gen                                              |                                       |                             |           |                     |                         |
|                                                               | Sektör : S                                 | Seçiniz 🗸                               |                                       |                                     |                                                    |                                       |                             |           |                     | Kapat Formu Ya          |
| Fuar Özel Adı Ülke                                            | Şehir Başlangı                             | ıç Tarihi Bitiş Tarihi De               | steğe Esas Tutar Sektör               | Ana Organizatör                     |                                                    |                                       |                             |           |                     |                         |
| sterilecek kayıt bulunmamaktadır.<br>teleniyor. Toplam: 0     | K «                                        | : Sayfa 1 /1 »>)                        |                                       | Excelle Aktar                       |                                                    |                                       |                             |           |                     |                         |
|                                                               |                                            |                                         |                                       |                                     |                                                    |                                       |                             |           |                     |                         |

Çok fazla filtreleme seçeneği kullanıldığı takdirde filtreleme fonksiyonu sağlıklı çalışmayabilmektedir. Hiçbir filtreleme yapmadan «Listele» tuşuna basılıp tüm fuarlar listelenerek, ilgili fuarın listeden bulunması suretiyle de seçim yapılabilir.

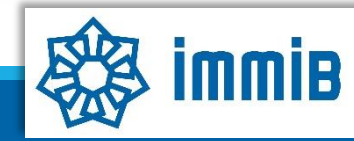

8

O Uyarılar

|                                                                                                    | «                                                                      |                                                        |                                     |                                          |                                         |                              |                                                            | <mark>~</mark> ⊕    | •             | · ?                           | <b>a</b> (          | • |
|----------------------------------------------------------------------------------------------------|------------------------------------------------------------------------|--------------------------------------------------------|-------------------------------------|------------------------------------------|-----------------------------------------|------------------------------|------------------------------------------------------------|---------------------|---------------|-------------------------------|---------------------|---|
|                                                                                                    | Ana Sayfa 21.YIF.TASLAK 📀                                              |                                                        |                                     |                                          |                                         |                              |                                                            |                     |               | -                             |                     |   |
| DYS                                                                                                    |                                                                        |                                                        |                                     |                                          |                                         |                              |                                                            | e 🖋 Yazışmalar 📲    | Son Yazı      | Notlar E Limitle              | r Ø Uyarılar        |   |
| T.C. TICARET BAKANLIGI<br>ESTEK YÖNETİM SİSTEMİ<br>hracat Destekleri                                                   | Harcama Bilgileri aşama<br><b>donanımı faturası ve ö</b>               | asında, <mark>yer kirası f</mark><br>deme belgesi/belį | aturası ve öde<br>geleri «Ekle» b   | e <b>me belgesi/b</b><br>outonuna basıl  | <b>elgeleri, stand</b><br>arak eklenir. | Bildirim Tarihi:<br>_/_/     | Destek Kodu:<br>21.YIF.TASLAK                              | Aşama:<br>Başvuru   |               | <b>Aşama Deta</b> y<br>Taslak | /1:                 |   |
| Hizmet Sektörü Destekleri 🕨                                                                                            | Künye Bilgileri                                                        | Harcama Kalemleri Listes                               | i l                                 | <i>.</i>                                 | ( ) ( ) ( ) ( ) ( ) ( ) ( ) ( ) ( ) ( ) | T.                           |                                                            |                     | •             | Ekle 💼                        | SII 🕜               |   |
| TURQUALITY - İhracat                                                                                                   | <ul> <li>Yurt İçi Fuar Bilgileri</li> <li>Unroven Bilgileri</li> </ul> | No Har                                                 | cama Kodu Gide<br>Açıklar           | r Belge Tarihi                           | Tutar KDV                               | Topiani<br>Tutar Para Birimi | Ödeme Ödeme<br>Belgesi Tarihi Tutarı                       | Para Birimi         | PB/TL<br>Kuru | USD/TL H<br>Kura Tu           | arcama<br>tarı (TL) |   |
| Vergi Resim Harç İstisnası                                                                                             | Başvuru Evraklar                                                       | Gösterilecek kayıt bulunr                              | namaktadır.<br>E-fatura v           | ve E-arşiv                               |                                         |                              |                                                            |                     | /             | Exce                          | l'e Aktar           |   |
| Dahilde Harcama Belgesi (Fatura /<br>Belge Türü : Fatura /<br>Harinte Belge Türü : E-Fi                                | Sözleşme)<br>ıra<br>atura/E-Arşiv Fatura (XML)                         | Hizmet Sağlar<br>V Belirsiz<br>V Unvanı/Adı            | faturaların <b>n</b><br>formatında  | <b>nutlaka</b> XML<br>yüklenmesi         | *                                       | 🖺 Kaydet ve İlerle           | ]                                                          | /                   | _             |                               |                     |   |
| Belge No/Tarihi         :           Tutar /KDV         :         0,0           Belge Tutari / PB         :         0,0 | 0 0,00<br>0 Seçiniz                                                    | VKN/TCKN<br>Ülke/Şehir<br>VKuruluşun Yen               | gerekmekt<br>XML do<br>wüklonmosi l | edir. Doğru<br>syasının<br>balinda pasif | ~<br>~                                  |                              |                                                            |                     | Кара          | it Formu                      | Yazdır              |   |
| Belge Açıklaması :<br>Destek<br>Belge Yükleme :                                                                        |                                                                        | Telefon<br>E-Posta<br>Web Adresi                       | olarak gözü                         | iken alanlar                             |                                         |                              |                                                            |                     |               |                               |                     |   |
| Harrama Balanci Cidar Kal                                                                                              | Dosya Seç   Dosya seçilmedi                                            |                                                        | dolacaktır. <u>(</u>                | Colarak<br>Detaylar için                 |                                         |                              |                                                            |                     |               |                               |                     |   |
| Gösterilecek kayıt bulunma                                                                                             | Harcama Kodu Gider Türü<br>maktadır.                                   | Gider Türü Açıklama                                    | <u>tıklay</u>                       | <u>riniz!)</u>                           | Belge Kalem Tutan                       | Bu alanda<br>ayrı bir po     | ödeme belgelerinin k<br>df dosyası olacak şeki             | ner biri<br>lde ve  |               |                               |                     |   |
| Yukandaki Harcama Belges                                                                                               | ii Kapsaminda Yapılan Ödemeler (Dekont, Makbuz vb)                     |                                                        |                                     |                                          | Excel'e Aktar                           | her birin<br>gerek           | iin ayrı satırlarla ekler<br>mektedir. <u>(Detaylar iç</u> | imesi<br><u>cin</u> |               |                               |                     |   |
| No Gösterilecek kayıt bulunma                                                                                          | Ödeme Belgesi Tarihi Ödeme Belgesi Tutarı<br>maktadır.                 | Ödeme Belgesi Para Birimi                              | PB/TL Kuru                          | USD/TL Kuru                              | Harcama Tutarı (TL)                     |                              | <u>tıklayınız!)</u>                                        |                     |               |                               |                     |   |
|                                                                                                    |                                                                        |                                                        |                                     |                                          |                                         |                              |                                                            |                     |               |                               |                     | * |
|                                                                                                    |                                                                        | 🖺 Kaydet 🗙 Vazgeç                                      |                                     |                                          |                                         |                              |                                                            |                     |               | ~                             | _                   |   |

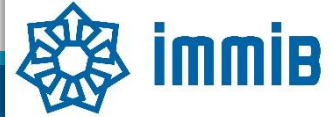

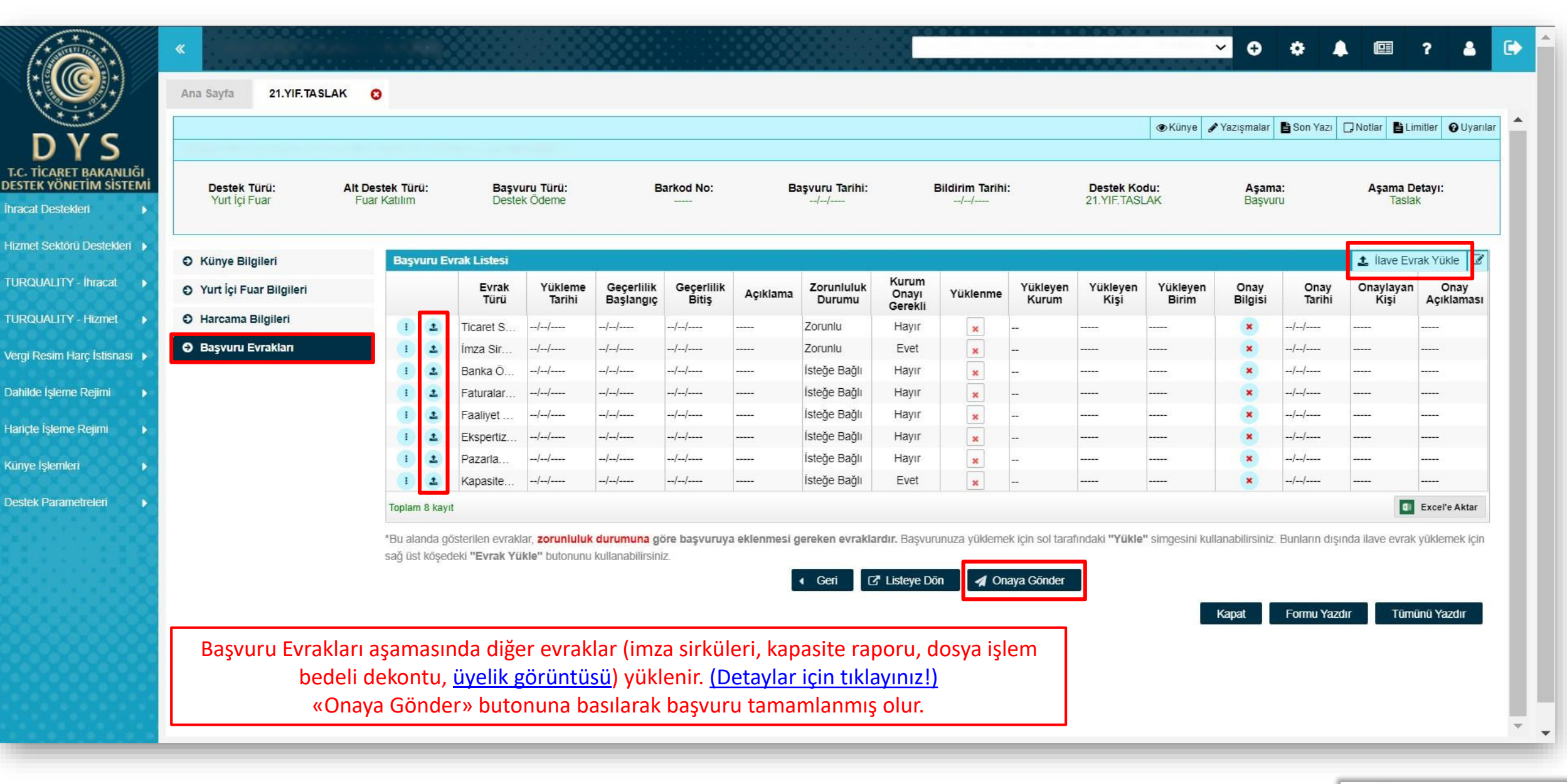

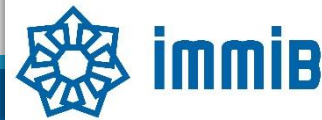

|                                                  | «    |           |                  |               |        |              |           |                   |      |                |               |                       |         | ~     | •        | •        | <b>(</b>     | ? 🛔         | •   |  |
|--------------------------------------------------|------|-----------|------------------|---------------|--------|--------------|-----------|-------------------|------|----------------|---------------|-----------------------|---------|-------|----------|----------|--------------|-------------|-----|--|
|                                                  | A    | na Sayfa  | Başvuru Li       | stem (İhracat | ) 🖸    | ]            |           |                   |      |                |               |                       |         |       |          |          |              |             |     |  |
| DYS                                              |      | estek T   | uru :            |               |        |              |           | Unvan             | :    | ц.             |               | Ön Onay Tarihi        | :       |       |          | <b>m</b> |              | tele        | - 1 |  |
| T.C. TİCARET BAKANLIĞI<br>DESTEK YÖNETİM SİSTEMİ | 4    | It Deste  | k Türü :         |               |        |              |           | Vergi No          | :    |                |               | Bildirim Tarihi       | :       |       |          | <b>m</b> |              |             |     |  |
| İhracat Destekleri 🔰 🕨                           | Yeni | Başvuru ( | ihracat)         |               |        |              |           | Destek Kodu       | :    |                |               | Başvuru Tarihi        | :       |       |          | <b>m</b> |              |             |     |  |
| Llizmet Celdērii Destelderi                      |      |           | - ábrar - N      |               |        |              |           | Barkod Numarası : |      |                |               | Dönüş Tarihi          | :       |       |          | *        |              |             |     |  |
| FILZITICI OCNOLU DESIGNICIT                      | Daşv |           | r (Illracat)     |               |        |              |           |                   |      |                |               |                       |         |       |          |          |              |             |     |  |
| TURQUALITY - İhracat 🕨 🕨                         | Dest | ek Ödeme  | Listem (İhracat) |               |        |              |           | 1                 |      | ľ.             |               |                       |         |       |          |          |              |             |     |  |
| TURQUALITY - Hizmet                              | Özet | Başvuru l | Listem (İhracat) |               | ( Türü | Başvuru Türü | Barkod No | Destek            | Kodu | Başvuru Tarihi | Unvan         | Vergi No              | Aşam    | a     | Aşama De | etayı    | Ödeme Tarihi | Bildirim Ta | ir  |  |
| Vergi Resim Harç İstisnası 🔸                     |      |           |                  |               |        |              |           |                   |      |                |               |                       |         |       |          |          |              |             |     |  |
| Dahilde İşleme Rejimi 🛛 🕨                        |      |           |                  |               |        |              |           |                   |      |                |               |                       |         |       |          |          |              |             |     |  |
| Hariçte İşleme Rejimi 🛛 🕨                        |      |           |                  |               |        |              |           |                   |      |                |               |                       |         |       |          |          |              |             |     |  |
| Künye İşlemleri 🛛 🕨                              |      |           |                  |               |        |              |           |                   |      |                |               |                       |         |       |          |          |              |             |     |  |
| Destek Parametreleri                             |      |           |                  |               |        |              |           |                   |      |                |               |                       |         |       |          |          |              |             |     |  |
|                                                  | 10   | 1         |                  |               |        |              |           |                   |      |                |               | and the second second |         |       |          |          |              |             |     |  |
|                                                  | 11   | 1         |                  |               |        |              |           |                   |      |                |               |                       |         |       |          |          |              |             |     |  |
|                                                  | 1:   | 2 1       |                  |               |        |              |           |                   |      |                |               |                       |         |       |          |          |              |             |     |  |
|                                                  | 1;   |           |                  |               |        |              |           |                   |      |                |               |                       |         | _     |          |          |              |             |     |  |
|                                                  | 14   |           |                  |               |        |              |           |                   |      |                |               |                       |         |       |          |          |              |             | 4   |  |
|                                                  | 1    |           |                  |               |        |              |           |                   | De   |                | In Document   | u Lictore bölümi      | inde «I | ictol |          | 0.0      |              | rak         |     |  |
|                                                  | 10   |           |                  |               |        |              |           |                   | Bg   | şvurunun al    | arumu, Başvun |                       | inde «L | ister | e» but   |          | na Dasila    | idK         |     |  |
|                                                  | 15   |           |                  |               |        |              |           |                   |      | «Aşa           | ma» ve «Aşar  | na Detayı» sütur      | larında | n tal | kip edi  | lebil    | ır.          |             |     |  |
|                                                  | 10   |           |                  |               |        |              |           |                   | -    |                |               |                       |         |       |          |          |              |             | •   |  |
|                                                  |      |           |                  |               |        |              |           |                   |      |                |               |                       |         |       | _        |          |              |             |     |  |

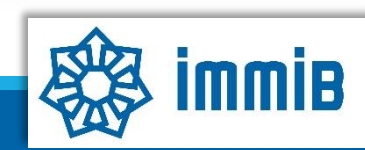

| Ana Sayfa İş Akışları 📀<br>DYS<br>T.C. TİCARET BAKANLIĞI<br>DESTEK YÖNETİM SİSTEMİ                                                                                                    | <ul> <li>✓</li> </ul>                                                                                                    | Birlik tarafından incelenen başvuru, tespit edilen eksikliklerin<br>tamamlanması için firmaya geri gönderilir.<br>Bu nedenle DYS periyodik olarak kontrol edilmeli, eksiklik tamamlama<br>süresi geçirilmeden eksiklikler tamamlanıp geri gönderilmelidir. |                                                                                                    |  |  |  |  |  |
|----------------------------------------------------------------------------------------------------|----------------------------------------------------------------------------------------------------|----------------------------------------------------------------------------------------------------|----------------------------------------------------------------------------------------------------|--|--|--|--|--|
| ihracat Destekleri                                                                                                    | leyen (0) Tamamlanan (0)                                                                                                    | Geri gelen başvuru ana sayfada «Gelen» kutusuna girilerek<br>görüntülenmelidir.                                                                                                    |                                                                                                    |  |  |  |  |  |
| Ana Sayfa İş Akışları O<br>O Gelen (1) O Bekleyen (0) O Gönderi                                                                                                    | len (0) Tümü 🗸                                                                                                    |                                                                                                    | SY C                                                                                                    |  |  |  |  |  |
| T.C. TİCARET BAKANLIĞI     No     Son İşlem<br>Taribi     Destek Türü     Alt D       DESTEK YÖNETİM SİSTEMİ     1     Image: Constraint of the state of the state | estek Başvuru Türü Barkod No Destek Kodu Başvuru<br>Iru Destek Ödeme 27/01/2021                                               | Başvuru Sahibi                                                                                                    | Satırın başında bulunan Detay Görüntüle butonuyla ya da<br>başvurunun üzerinde çift tıklanarak başvurunun içine girilir.                                                                             |  |  |  |  |  |
| Tahakkuk     1 - 1 listeleniyor. Toplam: 1                                                                                                    | ik ≪ Sayta 1 /1 ≫                                                                                                    | 1                                                                                                    | Excel'e Aktar                                                                                                    |  |  |  |  |  |
| Ana Sayfa Ìş Akışları O<br>DYS<br>T.C. TİCARET BAKANLIĞI<br>DESTEK YÖNETİM SİSTEMİ                                                                                                    | Başvuru Listem (İhracat) (21. (2)<br>(21. (2)<br>(21. (2)<br>(2)<br>(21. (2)<br>(2)<br>(2)<br>(2)<br>(2)<br>(2)<br>(2)<br>(2) | Son Yazı                                                                                                    | Yazılan eksiklik yazısı Yazışmalar ya da Son Yazı kısmında<br>görülebilir. Eksiklikler tamamlandıktan sonra başvurunun<br>«Gönder» butonuyla Birlik ekranına gönderilmesi<br>unutulmamalıdır!        |  |  |  |  |  |
| Künye İşlemleri   Onaylı Listeler                                                                                                    | Destek Türü: Alt Destek Başvuru Türü: Barkod No:<br>Türü: Destek Ödeme                                                        | Başvuru Bi<br>Tarihi:<br>27/01/2021                                                                                                    | Sol menüdeki İhracat Destekleri-Başvuru Listem bölümünden<br>başvurunun içine girildiği takdirde «Gönder» butonu<br>gözükmemektedir. Bu nedenle «İş Akışları» ndan başvurunun<br>içine girilmelidir. |  |  |  |  |  |

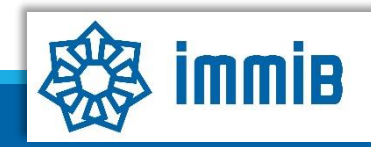

#### DETAYLAR

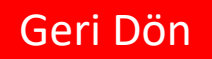

•E-fatura ve e-arşiv faturalar mutlaka XML formatında yüklenmelidir. Yükleme esnasında hata alınması halinde, faturalar aşağıdaki sayfalardan kontrol edilmelidir. Hata devam ederse faturaları "PDF Fatura" türünde seçip manuel olarak ilgili ekranda ekleyebilirsiniz. Bu durumda, faturanın kontrol edilebilmesi için XML formatının BAŞVURU EVRAKLARI sayfasında belge tipi "E-Fatura (XML)" olarak eklenmesi gerekir. Sadece DYS veya GİB kaynaklı olarak XML eklerken hata alınan ve bu hatanın ispat edildiği durumlarda faturalar PDF formatında iletilebilir.

- https://ebelge.gib.gov.tr/earsivsorgula.html

- <u>https://ebelge.gib.gov.tr/EFaturaGoruntuleyici/Windows/Java18/EFaturaGoruntuleyici.jnlp</u>

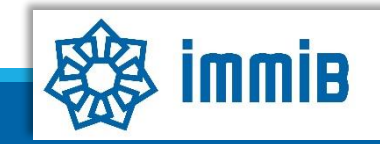

#### DETAYLAR

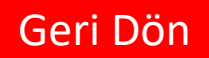

 Cirolu çeklerle/Müşteri çekleriyle yapılan ödemeler destek kapsamı dışındadır. Başka bir deyişle, sadece fuar katılımcısı olan şirketinizin kendi çekiyle yapılan ödemeler kabul edilir. Bu çeklerinizle yapılan ödemeler için ödeme belgesi olarak, çekin okunaklı olarak taranmış görüntüsü ve çekin en geç 3 aylık destek başvuru süresi içerisinde ödendiğini gösteren banka kaşe-imzalı onaylı banka ödeme dekontunun, tek bir pdf içerisinde olacak şekilde yüklenmesi gerekmektedir. (Çek tutarının firmanın hesabından çıktığına dair sunulan virman dekontu kabul edilmemektedir. Çek tahsilat dekontlarının sunulması gerekmektedir.)

- •Banka hesabına elden yapılan ödemelerin, Katılımcının muhasebe kayıtları ile uyumlu olduğunun Yeminli Mali Müşavirlik (YMM) raporu ile tevsik edilmesi gerekmektedir.
- •Ödeme belgesi üzerinde sadece işlem tarihinin yer alması durumunda işlem tarihi, hem işlem hem de valör tarihinin yer alması durumunda valör tarihi girilmelidir.

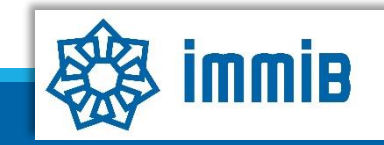

 Başvuru evrakları arasında yer alan Kapasite Raporu, İmza Sirküleri gibi evraklar «Künyeden Dosya Seç» yoluyla eklenmeli «Bilgisayardan Dosya Seç» yoluyla eklenmemelidir. Künye evrakları arasında bulunmuyorsa veya güncellenmesi gerekiyorsa, DYS kaydını yapan İhracatçı Birliği Genel Sekreterliğine dilekçe ekinde KEP üzerinden gönderilerek künye evrakları arasına ekletilmesi gerekmektedir.

- •Pazarlamacı olarak katılım sağlanması durumunda, (fuardan önce düzenlenmiş) <u>Pazarlama</u> <u>Sözleşmesi</u> ve Kapasite Raporunun aynı pdf dosyası içinde, «Başvuru Evrakları» aşamasında belge türü «Pazarlama Sözleşmesi» seçilerek eklenmesi gerekmektedir.
- •Mevzuatta talep edilen belgelere ek olarak,
  - Müracaat yılına ilişkin İhracatçı Birliği üyelik aidat makbuzu örneği veya Birliğimiz internet sitesi <u>http://dijital.immib.org.tr/Hangi Birlige Uyeyim01.Asp</u> adresinde vergi numarası ile yapılan sorgulama görüntüsü
  - Dosya işlem bedelinin (30TL) ödendiğini gösteren ödeme makbuzu, (ödeme, Birliğimiz veznesine elden yapılabileceği gibi, İstanbul Maden Ve Metaller İhracatçı Birlikleri Genel Sekreterliği (Fuar Teşvik) adına Garanti Bankası Bakırköy Ticari Şubesi (1674) TR96 0006 2001 6740 0006 2950 41 numaralı hesabına da yapılabilir. İnternet bankacılığı üzerinden alınan dosya işlem bedeline ilişkin dekonta banka onayı yaptırılmasına gerek bulunmamaktadır.)

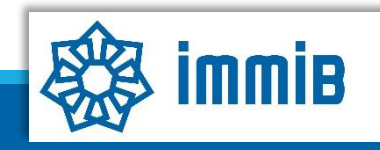

## DİKKAT EDİLMESİ GEREKENLER

- •Eksikliklerin bildirimin yapıldığı tarihten itibaren 30 iş günü içerisinde tamamlanıp gönderilmesi gerekmektedir.
- •Stand donanımı faturasında, söz konusu faturanın hangi fuara ilişkin olduğunun bilgisi belirtilmelidir.
- •Diğer kamu kurum ve kuruluşlarınca verilen ve mükerrer kullanılmaması gereken aynı mahiyetteki desteklerden yararlanılamaz. Dolayısıyla, 2014/4 Sayılı Karar kapsamındaki destek ödeme başvurunuzdan önce veya daha sonra hiçbir şekilde aynı fuar için KOSGEB'e ayrıca bir destek başvurusu yapılmamalıdır.
- Internet Explorer üzerinden yapılan girişlerde sistem sağlıklı çalışmamaktadır.
   Chrome/Edge/Firefox tarayıcılarının kullanılması tavsiye edilmektir.
- •Başvuru yapılırken hata alınması durumunda <u>dysyardim@immib.org.tr</u> adresine bildirilebilir.

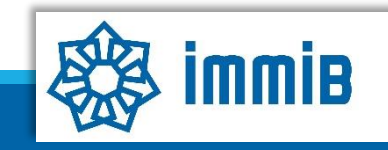

### SIKÇA SORULAN SORULAR

- Başvuruyu neden onaya gönderemiyorum?
- ✓ Onaya gönderme işlemini yalnızca «Tam Yetkili Kullanıcılar» yapabilmektedir.
- Başvuruyu oluştururken sistem attı, kaldığım yerden devam edebilir miyim?
- Evet, oluşturulmaya başlanan başvuru taslaklarına «Başvuru Listem» bölümünden erişilebilir, «Kaydet ve İlerle» butonuna en son basıldığı aşamadan başvurunun oluşturulmasına devam edilebilir.

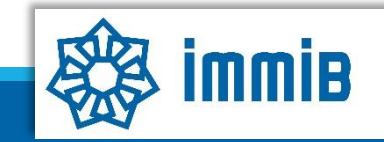